## 关于组织学生选修在线开放公共选修课程的通知

各二级学院:

为充分发挥我校各类平台在线开放课程的作用,现将一批在线开 放课程扩充为公共选修课(课程名称前带(录)),简称录系列。学生 可以根据人才培养方案规定的公共选修课学分要求,选择公共选修课 程库中带有(录)的在线开放课程进行学习(至少有一门是采用课堂 学习方式,只需要修一门公共选修课的贯通班可不受此限制),(录) 课程不得和本专业课程或线下公共选修课程重复。本轮选课面向2021 级和2023级学生,将于2024年2月4日0时开始,到2月6日20 时结束。学生自2024年2月8日0时后,自行登录系统,查看成班 情况,如选课成班,请按照选课平台提供的主讲老师联系方式或班级 群,自行联系主讲老师,根据教学安排,开始选修学习。

具体选课参考附件一《操作指南》

上海城建职业学院教务处

2024年2月3日

## 附件一、操作指南

一、 登录网址:

http://192.168.184.173/jxfw

http://192.168.184.174/jxfw

http://192.168.83.229:81/jxfw

二、 登录选课页面: 学生选课---全校性选课

|            | 教学朋  | 跻 |   |
|------------|------|---|---|
| \$ €       | 生选课  |   | • |
| 全          | 校性选修 | 课 |   |
| <b>}</b> 4 | 冰查调  |   |   |

三、 查看相关信息:

在"余量"中点击向下的黑三角,显示出所有本轮可选的录播课程 (课程名称中带有录字样)

| <b>示:</b> 2023-2024-2 学期,选课时间: 2024-01-3 | 00:00 至 2024-02-0 | 03 23:00 以下为可供你选的课程            |      |            |       |      |      |       |
|------------------------------------------|-------------------|--------------------------------|------|------------|-------|------|------|-------|
| 课程名称 ◆                                   | 教师 ≑              | 时间 💠                           | 校区 💲 | 地点 💠       | 学分 \$ | 容量 🗘 | 余量 ♣ | 操作    |
| (录) 经济学基础                                | 吴华梅               | 周二第9,10节{第1-16周}               | 杨浦校区 | C204 (多媒体) | 2     | 120  | 120  | == 选课 |
| (录)建筑设施设备管理                              | 张志刚               | 周四第9,10节{第1-16周}               | 杨浦校区 | C103 (多媒体) | 2     | 120  | 120  | 田选課   |
| (录)海派商业文化                                | 周冉冉               | 周二第9,10节{第11-11周}              | 杨浦校区 | C107 (多媒体) | 2     | 120  | 120  | ■选课   |
| (录)海派商业文化                                | 周冉冉               | 周二第9,10,11节(第1-10周)            | 杨浦校区 | C107 (多媒体) | 2     | 120  | 120  | 甲选课   |
| (录)楼宇智能化管理                               | 崔玉美               | 周一第9,10节{第1-16周}               | 杨浦校区 | B楼第一阶梯教室   | 2     | 120  | 120  | == 选课 |
| (录) 國林植物保护                               | 顾英                | 周二第7,8节{第1-16周}                | 杨浦校区 | C109 (多媒体) | 2     | 102  | 102  | 田选課   |
| (录) 概率论与数理统计                             | 易超琴               | 周一第9,10,11节(第1-10周)            | 奉贤校区 | 教学北楼101 (阶 | 2     | 102  | 102  | ■选课   |
| (录)画法几何与阴影透视                             | 高新琦               | 周二第5,6节{第1-16周}                | 奉贤校区 | 教学北楼105    | 2     | 82   | 82   | == 选课 |
| (录)门店运营管理实务                              | 陈莹                | 周二第7,8节{第1-16周}                | 奉贤校区 | 教学北楼105    | 2     | 80   | 80   | == 选课 |
| (录) 园林植物景观设计                             | 朱红霞               | <b>战图(Alt + A)</b> 10节{第1-16周} | 杨浦校区 | C108 (多媒体) | 2     | 62   | 62   | = 选課  |
| (录)物业管理法律法规                              | 朱周燕               | 周二第9,10节{第11-11周}              | 杨浦校区 | C105 (多媒体) | 2     | 62   | 62   | == 选课 |
| (录)物业管理法律法规                              | 朱周燕               | 周二第9,10,11节{第1-10周}            | 杨浦校区 | C105 (多媒体) | 2     | 62   | 62   | =选课   |

将鼠标移到课程名称上, 会显示出对该课程进行简要介绍的课程

说明、显示哪些专业的学生不能选择该课程、课程的考核方式、 课程的上课链接以及教师的联系方式等信息。<u>选课前,须仔细查</u> <u>看,确定自己是否属于不能选课学生,以免选修的(录)课程和</u> <u>本专业的人才培养方案内的课程内容重复,造成所选的课程学分</u> <u>不能计入公选课学分的情况发生。也不得重复选课(以前修过并</u> 合格的,不得再次选课)。

四、 进行选课:

点击选课按钮选择自己心仪的课程,只能选择一门录系列课程, 多选有可能导致后续成绩方面的混乱。

| 课程名称 ♦       | 备注 🗢      | 教师 🗇  | 时间 🗢             | 校区 💲 | 地点 ⇔    | 学分 ≑ | 容量 🗘 | 余量 💠 | 操作        |
|--------------|-----------|-------|------------------|------|---------|------|------|------|-----------|
| (录)《高等数学》    | 1、已开设或    | 支天红   | 周五第9,10节{第1-16周} | 奉贤校区 | 教学北楼102 | 2    | 45   | 45   | 田 选课      |
| (录) 电工电子技术   | (1)机电一体   | 鲁明旭   | 周五第7,8节{第1-16周}  | 奉贤校区 | 教学北楼105 | 2    | 45   | 45   | 田 选课      |
| (录)民族传统体育舞龙  | 上课平台: htt | 周妹    | 周五第7,8节{第1-16周}  | 奉贤校区 | 教学北楼407 | 2    | 45   | 45   | 田选课       |
| (录) 古籍装帧与修复  | 1.文物修复与   | 唐天宝   | 周五第7,8节{第1-16周}  | 奉贤校区 | 教学北楼302 | 2    | 45   | 45   | 田选课       |
| (录)物联网技术与智   | (1) 建筑智   | 汤宇娇   | 周五第7,8节{第1-16周}  | 奉贤校区 | 教学北楼104 | 2    | 45   | 45   | 田选课       |
| (录)中国古代玉器    | 1.文物修复与   | 赵其旺   | 周五第7,8节{第1-16周}  | 奉贤校区 | 教学北楼204 | 2    | 45   | 45   | 田选课       |
| (录)中国书画史     | (1) 本课程   | 秦威威   | 周五第7,8节{第1-16周}  | 奉贤校区 | 教学北楼308 | 2    | 45   | 45   | 田选课       |
| (录) 青铜器修复技术  | 1, 文物修复   | 康虎    | 周五第7,8节{第1-16周}  | 奉贤校区 | 教学北楼203 | 2    | 45   | 45   | 田选课       |
| (录) 食品安全管理   | 1.食品质量与   | 刘倩    | 周五第7,8节{第1-16周}  | 奉贤校区 | 教学北楼102 | 2    | 45   | 45   | 田选课       |
| (寻) 亡生恐汁 (一) | 1 建议艺术米   | マル油の中 | 国五荣7 8共(第1 16国)  | 去坚抗区 |         | 2    | 45   | 45   | mm 345399 |

注: 录系列课程可跨校区选课, 详细上课信息等可在选课成功后 联系主讲教师。

五、 退选和改选:

在选课期间,本轮所选的录系列课程可以退选后改选其他录系列 课程,重复上述步骤一到五即可。前一轮已选的线下课堂教学课 程,不能退选或改选。操作"退选"时,请看清楚课程名称。

| 2020-2021-2 学期 已选记录 |      |                     |             |        |      |
|---------------------|------|---------------------|-------------|--------|------|
| 课程名称 ≑              | 学分 🜲 | 上课时间 ⇔              | 上课地点 🗢      | 教师姓名 ≑ | 操作   |
| (录) 电工电子技术          | 2    | 周五第7,8节{第1-16周}     | 教学北楼105     | 鲁明旭    | 會 退选 |
| 看电影学管理              | 2    | 周二第9,10,11节{第1-11周} | 教学北楼201(阶梯) | 黄凯     | 會 退选 |

六、 查询选课情况:

选课结束后开学前,登录系统查看选课是否成功,如选课成功, 点击课程名称,找到主讲教师信息或班级信息,与主讲教师取得 联系,到网络教学平台找到课程,加入选修班级。

如:没上过或将来不会学"电工电子技术"课程的同学在选课成功 后要加入该课程的学习,可点击该课程的课程名称栏,显示课程 简介和课程备注,找到课程链接,打开链接加入到该课程学习(关 闭用右上角的×)。遇到问题可及时和主讲教师取得联系

《 ① 全校性选修课 × >> × 课程简介 电工电子技术是机电一体化专业的一门基础能心课程,是一门涉及电工与电子学基本知识和实践技能的学科,是机电、电气、自动控制、智能楼字等工科类专业必修的一门重要的技术基础课程。旨 在培养学生在电工与电子领域工程实践能力加速履思维能力。使学生掌握生产第一线电气工作人员所必须面临的电路基本知识人基本型的和基本分析方法,初步周有迷睡气原理图、计管电路元件 参数,分析河酬电子电工设备元件带现效喃的能力,并为从事专业技术工作、学习专业课程与新的科学技术打了基础。通过本课程的数学还意培养学生的专业基础知识、增强实践能力、提高综合素 质、培养创新能力和创新意识、课程的作用——本课程度差预除专业核心课程地位的定位,是彻心就业为每高,以能力为本位的理敏思想,以思址能力分析为依据、设定课程培养目标,降位理论效 学的重心。删除与实际工作关系不大的整元计算,以必备的相关基础和以我和工电子技术在工业中的应用力主线组织成学科容,注重培养学生的应用能力和解决问题的交易工作能力,同时立足地工 电子技术的理论。方法和视频,将专业资源中和2014年,约约的培养与价值的目的情绪化合品来,实现在价值传播中增强的优值引领,于润物无声中立德树人。通过理 实一体化数学,突出学生动手能力和专业技能的培养,为学生就业们基础,学生毕业后从事现场和电气推护,被力式软硬件设计。 上课平台 学 生 须 加 的 学 习 平 台 下 : Л 如

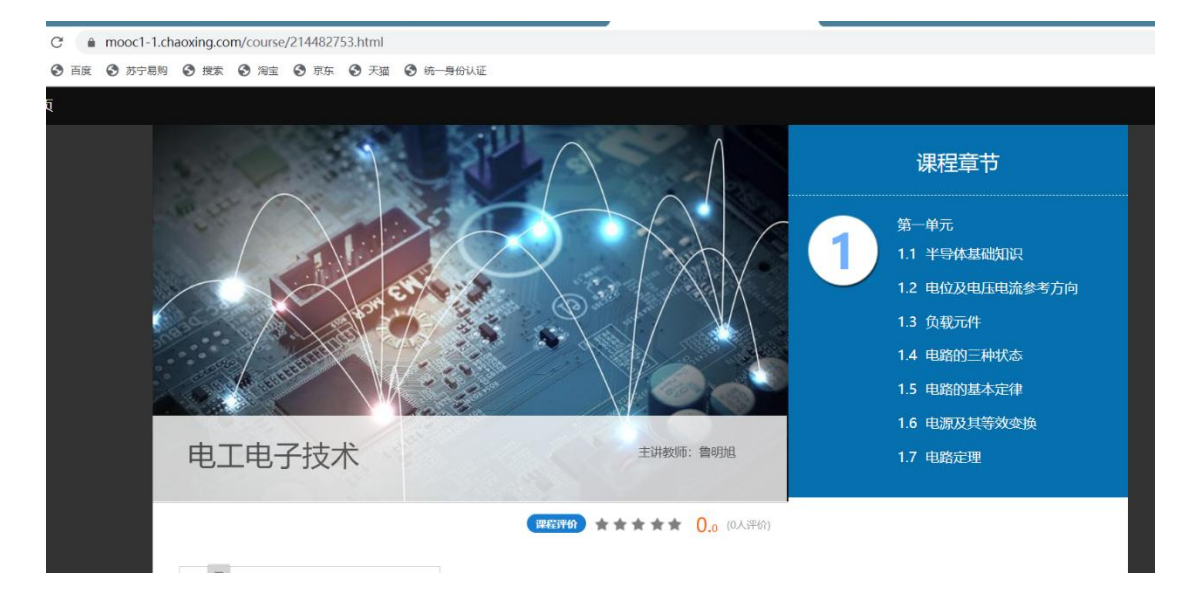

七、 <u>特别提醒: 学生需先完成本校选课系统的选课并确认选课成功</u> <u>后方能加入到课程授课平台, 自行加入授课平台的学习班级的将</u> <u>视为旁听生, 不参加期末考核。</u>